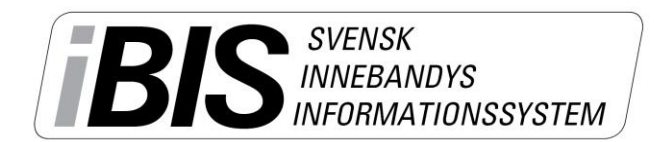

## Kontaktuppgifter och min ledighet

- Logga in på ibis.innebandy.se
- Välj Domarklienten.

## Mina kontaktuppgifter

| Fejkkillen Småland<br>Logga ut Manualer<br>Arkiv Uppdrag | BIS                                                  | 'ENSK<br>NEBANDYS<br>ORMATIONSSYS | STEM                             |
|----------------------------------------------------------|------------------------------------------------------|-----------------------------------|----------------------------------|
| Startsida Uppgifter Ledighet I                           | Behörighet Ärenden Byt lösenord Övrigt               |                                   |                                  |
| 0                                                        |                                                      |                                   |                                  |
| Domarne                                                  | 140999                                               | Skapad av<br>Starttid             | Fejkkillen Småland<br>2014-02-05 |
| Domarklubb                                               |                                                      | Ändrad av                         | Fejkkillen Småland               |
| Adress                                                   |                                                      | Ändrad datun                      | 2014-02-07                       |
| c/o                                                      |                                                      |                                   |                                  |
| Postnr                                                   | Ort                                                  |                                   |                                  |
| Använd tillfällig adress                                 |                                                      |                                   |                                  |
| Tillfällig adress                                        |                                                      |                                   |                                  |
| Postnr                                                   | Ort                                                  |                                   |                                  |
| E-post                                                   | ibis@innebandy.se                                    |                                   |                                  |
| Telefon                                                  |                                                      |                                   |                                  |
| Telefon arbete                                           |                                                      |                                   |                                  |
| Mobilnr                                                  |                                                      |                                   |                                  |
| Har bil                                                  |                                                      |                                   |                                  |
| Skyddade personuppgifter                                 |                                                      |                                   |                                  |
| Uppdatera ej personuppgifter från SPAR                   |                                                      |                                   |                                  |
| Domarkollegor                                            | 14001 Fejktjejen Smaland (Smålands Innebandyförbund) |                                   |                                  |
| Spara Återställ                                          |                                                      |                                   |                                  |

- 1. Klicka på fliken Arkiv och underfliken Uppgifter.
- 2. Lägg till eller ändra din adress, telefon, e-post och andra uppgifter.
- 3. Spara.

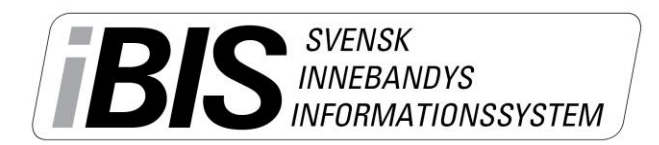

### Min ledighet – datum/tid domaren ej kan döma

Varje domare lägger själv in de datum och tider som domaren inte kan döma eller bli tilldelad några uppdrag.

Möjligheten att lägga in lediga tider styrs av varje Förbund som bestämmer när alla ledighet ska vara inlagda. Därefter stängs möjligheten.

• Klicka på fliken Arkiv och underfliken Ledighet.

## Enstaka lediga tillfällen

| Fejkkillen Småland<br>Logga ut Manualer<br>Arkiv Uppdrag                                                                   |  |
|----------------------------------------------------------------------------------------------------|--|
| Startsida Uppgifter Ledighet Behörighet Ärenden Byt lösenord Övrigt                                                        |  |
| Image: Starttid         2014-08-07         00:00           Sluttid         2014-08-07         23:59           Återkommande |  |
|                                                                                                    |  |
| Spara                                                                                                    |  |

- 1. Fyll i datumet/n starttid och sluttid och klockslag.
- 2. Spara.

### Återkommande ledighet – p.g.a. skiftarbete

Jobbar du skift på återkommande tider lägger du in dessa genom att göra följande.

Följande exempel bygger på förutsättningen att det kommande arbetsschemat stäcker sig från 12 augusti – 12 oktober, då domaren jobbar lördagar varannan vecka.

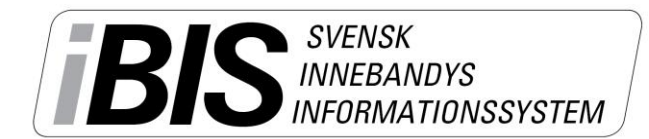

| Fejkkillen Småland<br>> Logga ut  > Manualer<br>Arkiv Uppdrag                                                                                                    |  |
|----------------------------------------------------------------------------------------------------|--|
| Startsida Uppgifter Ledighet Behörighet Ärenden Byt lösenord Övrigt                                                                                                    |  |
| Image: Starttid image: Starttid image: Starttid |  |
| Spara                                                                                                    |  |

- 1. Fyll i datumintervallen du har ditt schema för skiftarbete.
- 2. Klicka i Återkommande.
- 3. Klicka i de dagar du jobbar skift.
- 4. Välj när det inträffar.
- 5. Fyll i anledningen.
- 6. Spara.

| Fej   | j <b>kkillen Sm</b><br>gga ut | åland            |            |                             |  |
|-------|-------------------------------|------------------|------------|-----------------------------|--|
| Start | sida Uppgifter                | Ledighet I       | Behörighet | Ärenden Byt lösenord Övrigt |  |
| ▶ Ny  | ledighet                      |                  |            |                             |  |
|       | △ Starttid                    | Sluttid          | Anledning  |                             |  |
|       | 2014-08-16 00:00              | 2014-08-16 23:59 | È          |                             |  |
|       | 2014-08-30 00:00              | 2014-08-30 23:59 | È          |                             |  |
|       | 2014-09-13 00:00              | 2014-09-13 23:59 | È          |                             |  |
|       | 2014-09-27 00:00              | 2014-09-27 23:59 | È          |                             |  |
|       | 2014-10-11 00:00              | 2014-10-11 23:59 | È          |                             |  |
| R     | adera                         |                  |            |                             |  |

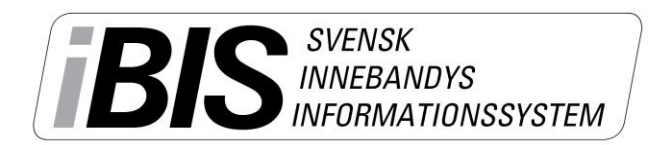

2014-08-07

# Se mina domaruppdrag

- 1. Logga in på ibis.innebandy.se
- 2. Välj Domarklienten.

| Fejkkillen Småland<br>Logga ut Manualer<br>Arkiv Uppdrag                                    | BIS INFORMATIONSSYSTEM |  |
|---------------------------------------------------------------------------------------------|------------------------|--|
| Startsida Uppgifter Ledighet Behörighet Ärenden Byt lösenord Övrigt                         |                        |  |
| Meddelanden (0) Lediga uppdrag (3) Ej bekräftade uppdrag (0) Ej godkända matchprotokoll (8) |                        |  |

Exempel på startsida

- 3. Klicka på fliken Uppdrag
- 4. Klicka på underfliken Uppdrag
- 5. Kryssa i "Visa endast kommande uppdrag" annars ser du alla tidigare uppdrag också.

| Fejkkillen Småland<br>Logga ut Manualer<br>Arkiv Uppdrag |                                                     | BI                         | SVENSK<br>INNEBANDYS<br>INFORMATIONSSYSTEM |  |
|----------------------------------------------------------|-----------------------------------------------------|----------------------------|--------------------------------------------|--|
| Uppdrag Återbud                                          |                                                     |                            |                                            |  |
| @                                                        |                                                     |                            |                                            |  |
| Visa endast kommande uppdrag 🗹                           |                                                     |                            |                                            |  |
| Antal uppdrag: 1                                         |                                                     |                            |                                            |  |
| Visa listan i utskriftsvänligt format                    |                                                     |                            |                                            |  |
| A Tid Tävling Omg MatchNr                                | Match                                               | Anläggning                 | Domare                                     |  |
| 2014-08-09 13:00 Domartillsättning 1 141310001           | Bankeryds Skid o MK (A-lag) - Jönköpings IK (A-lag) | Attarpsskolans Sporthall 5 | (Dom1) Fejkkillen Småland                  |  |

1 (1)

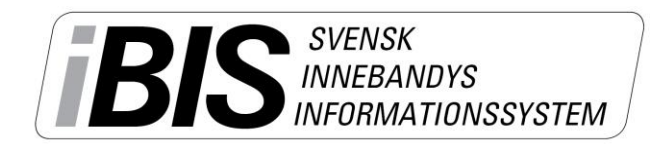

2014-08-07

Version 1.0

# Acceptera, neka och lämna intresseanmälan på lediga uppdrag

- Logga in på ibis.innebandy.se
- Välj Domarklienten.

## Acceptera och neka föreslagna uppdrag

| Fejkkillen Småland<br>▶ Logga ut ▶ Manualer<br>Arkiv Uppdrag                                                                                                    |                                                                                     |  |  |  |  |  |  |  |  |
|----------------------------------------------------------------------------------------------------|-------------------------------------------------------------------------------------|--|--|--|--|--|--|--|--|
| Startsida Uppgifter Ledighet Behörighet Ärenden Byt lösenord Övrigt                                                                                                    |                                                                                     |  |  |  |  |  |  |  |  |
| Meddelanden (0) Lediga uppdrag (3) Ej bekräftade uppdrag (1) Ej godkända matchprotokoll (8)                                                                                                    |                                                                                     |  |  |  |  |  |  |  |  |
| Typ         A Tid         Tävlingskategori         Tävling         Match         MatchNr           Dom2         2014-08-16         13:00         Herrar div 2         Domartillsättning         Gränna AIS (A-lag) - Jönköpings IK (A-lag)         141310004 | Anläggning Status<br>Ribbahallen A-hallen Föreslaget <mark>Bekräfta Nej tack</mark> |  |  |  |  |  |  |  |  |

- 1. Klicka på fliken **Ej bekräftade uppdrag** på startsidan under *Arkiv Startsida*.
- 2. Klicka på den röda texten **"Bekräfta"** om du accepterar uppdraget eller **"Nej tack"** om du nekar uppdraget.

När du Bekräftat uppdraget flyttas det över till dina kommande uppdrag. Nekade uppdrag återgår till Förbundet för tillsättning. Dessa kan lägga upp som Lediga uppdrag. Se nedan.

## Lämna intresseanmälan på uppdrag

| Fejkkillen Småland<br>> Logga ut Manualer<br>Arkiv Uppdrag                                  |                 |     |            |                                                   |                        |           |                                                                                                    |  |  |
|---------------------------------------------------------------------------------------------|-----------------|-----|------------|---------------------------------------------------|------------------------|-----------|----------------------------------------------------------------------------------------------------|--|--|
| Startsida Uppgil                                                                            | iter Ledighet   | E   | 3ehörighet | Ärenden Byt lösenord Övrigt                       |                        |           |                                                                                                    |  |  |
| Meddelanden (0) Lediga uppdrag (3) Ej bekräftade uppdrag (1) Ej godkända matchprotokoll (8) |                 |     |            |                                                   |                        |           |                                                                                                    |  |  |
| Tävling 🛛 🗛                                                                                 | Tid             | Omg | MatchNr    | Match                                             | Anläggning             | Тур       |                                                                                                    |  |  |
| Domartillsättning 20                                                                        | 014-08-16 13:00 | 2   | 141310003  | Husqvarna IK (A-lag) - Bankeryds Skid o MK (A-lag | g) Huskvarna Sporthall | Dom1 Anmä | il .                                                                                                    |  |  |
| Domartillsättning 20                                                                        | 014-08-16 13:00 | 2   | 141310003  | Husqvarna IK (A-lag) - Bankeryds Skid o MK (A-lag | g) Huskvarna Sporthall | Dom2 Anmä | ild                                                                                                    |  |  |
| Domartillsättning 20                                                                        | 014-08-16 13:00 | 2   | 141310004  | Gränna AIS (A-lag) - Jönköpings IK (A-lag)        | Ribbahallen A-hallen   | Dom1 Anmä | ăl de la companya de la companya de la companya de la companya de la companya de la companya de la companya de |  |  |

- 1. Klicka på fliken Lediga uppdrag på startsidan under Arkiv Startsida.
- 2. Klicka på den röda texten "Anmäl" om du vill skicka in en <u>intresseanmälan</u> om att få döma matchen.
- 3. Blir du tilldelad matchen av Förbundet läggs uppdraget upp på listan över kommande uppdrag.

I vissa fall kan du även få en e-post till den adress du angivit i iBIS på att du fått uppdraget.

# Digital ersättning domare

Digital ersättning gör det enkelt för domare att begära och få kontroll på ersättningarna för arvode och resor direkt i iBIS utan att fylla i några papper.

Föreningen och förbunden får 100% kontroll på utbetalningarna av domararvoden och det skapas underlag till Skatteverket.

Digital ersättning fungerar endast för de domare som är tilldelade uppdraget samt har ett domarnummer och inloggning till iBIS Domare.

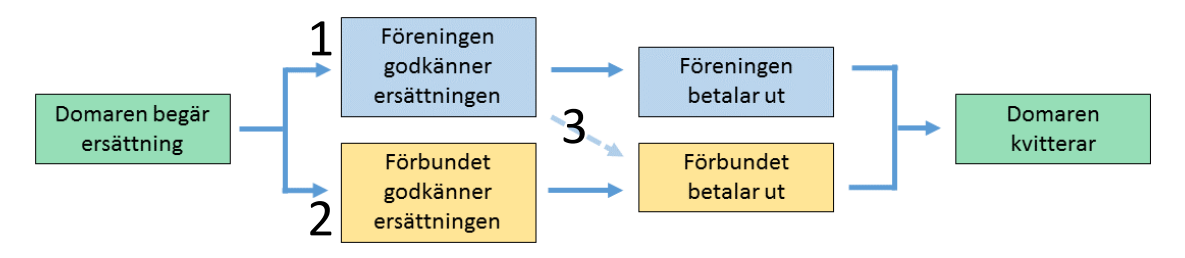

## Domaren

Äntligen finns hjälpen i iBIS som gör det lättare för domare och förening att få kontroll ersättningar till domare.

#### Aktivera digital ersättning

Det är varje SDF som bestämmer i vilken omfattning digital ersättning ska användas. Varje domare måste dock:

- ha ett domarkonto och domarnummer för att kunna nyttja Digital ersättning.
- ha ett bankkontonummer angivet på sin domarsida för att kunna begära ersättning.

#### Lägg till Bankkontonummer

1. Klicka på Mer Uppgifter/Ändra längst ner under domarens profilsida.

| Arkiv Uppdrag                                                      |                                                     |                                                                                                    |
|--------------------------------------------------------------------|-----------------------------------------------------|----------------------------------------------------------------------------------------------------|
| Startsida Uppgifter Spärrad tid                                    | Blockeringar Behörighet Ärenden Byt lösenord Övrigt |                                                                                                    |
| @<br>Domarn<br>Domarklubb<br>Adress                                | 23133<br>Visa offentligt                            | Skapad av Stefan Nygren<br>Starttid 2016-09-16<br>Ändrad av Albin Nygren<br>Andrad datum 2017-03-23 |
| c/o<br>Postnr                                                      | Ort                                                 |                                                                                                    |
| Uppdatera ej personuppgifter från SPAR<br>Kan döma max dagar/vecka | (0-7) 0 = kan döma obegränsat antal dagar/vecka     |                                                                                                    |
| Clearingnr, Bankkonto<br>wish-nummer<br>Domarkollegor              |                                                     |                                                                                                    |
| Spara Återställ                                                    |                                                     |                                                                                                    |

## Översikt uppdrag

Alla uppdrag går att begära listas under fliken Uppdrag – Ersättning.

Från den här sidan ser du status på ersättningarna och du kvitterar uppdrag när du fått betalt.

| Arkiv Uppdra                               | g                         |                                           |                              |          |              |     |              |             |        |                |            |           |
|--------------------------------------------|---------------------------|-------------------------------------------|------------------------------|----------|--------------|-----|--------------|-------------|--------|----------------|------------|-----------|
| Jppdrag Återbud Ersättning                 |                           |                                           |                              |          |              |     |              |             |        |                |            |           |
|                                            |                           |                                           |                              |          |              |     |              |             |        |                |            |           |
| 0                                          |                           |                                           |                              |          |              |     |              |             |        |                |            |           |
| Matcher fr.o.m 2017-01-26                  |                           |                                           |                              |          |              |     |              |             |        |                |            |           |
| Matcher t.o.m 2017-03-09                   |                           |                                           |                              |          |              |     |              |             |        |                |            |           |
| Status                                     | (Alla)                    | <b>~</b>                                  |                              |          |              |     |              |             |        |                |            |           |
| Visa endast betalda                        | $\checkmark$              |                                           |                              |          |              |     |              |             |        |                |            |           |
| Sök<br>Antal uppdrag: 3                    |                           |                                           |                              |          |              |     |              |             |        |                |            |           |
| <mark>∆ Tid</mark> Tävling                 | j MatchNr                 | Match                                     | Utbetalas av                 | Ort      | Arvode       | Mil | Milers.      | Restid      | Övrigt | Summa          | Kommentar  | Status    |
| 2017- Pojkar  <br>02-12 (00) Rö<br>Grupp : | Norra 141450101<br>d<br>L | Gränna AIS - Jönköping<br>IBK Ungdom (00) | Smålands<br>Innebandyförbund | Gränna   | 440,00<br>kr | 8   | 224,00<br>kr | 90,00<br>kr |        | 754,00 kr      | <b>à à</b> | Betald    |
| 2017- Herrar<br>02-21 4 Norra              | Division 142401158        | Gränna AIS<br>B - Hovslätts IK B          | Smålands<br>Innebandyförbund | Gränna   | 610,00<br>kr | 8   | 224,00<br>kr |             |        | 834,00 kr      | 1          | Kvitterad |
| 2017- Herrar<br>02-24 2                    | Division 142200119        | Gränna AIS - Vetlanda<br>IBF              | Gränna AIS                   | Gränna   | 750,00<br>kr | 12  | 336,00<br>kr |             |        | 1.086,00<br>kr |            | Betald    |
| Kvittera                                   | Excelfil - lista          | Excelfil - sammanstä                      | llning/Underlag Skat         | teverket |              |     |              |             |        |                |            |           |

#### Begär ersättning

#### Ersättning

141450029, Jönköping IBK Ungdom (00) - Skillingaryds IK, 2016-11-06 17:30, Pojkar Norra (00) Röd Grupp 1 , Jönköpings Idrottshus B-hall , Jönköping

#### Ersättning

| Betalas av                                    | Smålands Innebandyförbund<br>(Ska godkännas av arrangerande förening) |  |  |  |  |  |  |  |  |
|-----------------------------------------------|-----------------------------------------------------------------------|--|--|--|--|--|--|--|--|
| Arvode                                        | 440 kr                                                                |  |  |  |  |  |  |  |  |
| Reseersättning<br>(Mil)                       | 0 á 28 kr = 0,00 kr                                                   |  |  |  |  |  |  |  |  |
| Restidsersättning                             | 0,00 kr                                                               |  |  |  |  |  |  |  |  |
| Övrigt                                        | 0,00 kr                                                               |  |  |  |  |  |  |  |  |
| Kommentar                                     |                                                                       |  |  |  |  |  |  |  |  |
| Summa                                         | 0,00 kr                                                               |  |  |  |  |  |  |  |  |
| Status                                        | Dömda                                                                 |  |  |  |  |  |  |  |  |
| Personliga uppgif                             | ter                                                                   |  |  |  |  |  |  |  |  |
| Håkan Söderman, JÖl                           | NKÖPING, 0765-558501                                                  |  |  |  |  |  |  |  |  |
| Kontonr inkl clearingr<br>Mer uppgifter/Ändra | ır 0123 456 798 123                                                   |  |  |  |  |  |  |  |  |
| Skicka                                        | Godkänn Kvittera Skriv ut Kvitto                                      |  |  |  |  |  |  |  |  |

- 1. Klicka på Begär ersättning för det uppdrag du söker på.
- 2. Arvode och kronor per mil i ersättning är redan ifyllda.
- 3. Fyll i antal körda mil.
- 4. Fyll i restidsersättningen.
- 5. Ev övrigt samt kommentar.
- 6. Klicka på Skicka.

Ersättningen skickas till föreningen eller förbundet om de gör utbetalningen på uppdrag av Föreningen.

Följa statusen på uppdraget via startsidan.

När uppdraget har statusen Betald jämför du det mot bankkontot och markerar uppdraget som Kvitterat.

#### Justera eller ändra i ersättningen

I de fall föreningen/förbundet anser att ersättningen är fel visas uppdraget på din lista över uppdrag med statusen "Justerad".

| 0     |                          |                      |           |                                 |                              |        |              |     |              |        |        |                |           |          |   |
|-------|--------------------------|----------------------|-----------|---------------------------------|------------------------------|--------|--------------|-----|--------------|--------|--------|----------------|-----------|----------|---|
| Matc  | her fr.o.m               | fr.o.m 2017-02-26    |           |                                 |                              |        |              |     |              |        |        |                |           |          |   |
| Matc  | 1atcher t.o.m 2017-03-09 |                      |           |                                 |                              |        |              |     |              |        |        |                |           |          |   |
| Statu | Status (Alla) V          |                      |           |                                 |                              |        |              |     |              |        |        |                |           |          |   |
| Visa  | endast bei               | talda                |           |                                 |                              |        |              |     |              |        |        |                |           |          |   |
| Anta  | Sök<br>uppdrag:          | 2                    |           |                                 |                              |        |              |     |              |        |        |                |           |          |   |
|       | 🛆 Tid                    | Tävling              | MatchNr   | Match                           | Utbetalas av                 | Ort    | Arvode       | Mil | Milers.      | Restid | Övrigt | Summa          | Kommentar | Status   |   |
|       | 2017-                    | Herrar Division      | 142401174 | Gränna AIS<br>B - Husovarna IK  | Smålands<br>Innebandyförbund | Gränna | 610,00       | 6   | 224,00       |        |        | 834,00 kr      |           | Justerad | l |
|       | 2017-<br>03-05           | Herrar Division<br>2 | 142200126 | Gränna<br>AIS - Slätafly/SK IBK | Gränna AIS                   | Gränna | 750,00<br>kr | 10  | 280,00<br>kr |        |        | 1.030,00<br>kr |           | Skickad  |   |

- 1. Klicka på Justerad eller datum/tid.
- 2. De nya värdena är ifyllda av föreningen/förbundet och du kan läsa kommentaren.

| Ersättning                                                           |                                                                                                    |                                                                                |  |  |  |  |  |  |  |
|----------------------------------------------------------------------|----------------------------------------------------------------------------------------------------|--------------------------------------------------------------------------------|--|--|--|--|--|--|--|
| 142401174, G                                                         | ränna AIS B - Husqvarna IK , 2017-03-03 20:00,                                                                       | Herrar Division 4 Norra, Ribbahallen A-hall , Gränna                           |  |  |  |  |  |  |  |
| Ersättning                                                           |                                                                                                    | Tidigare                                                                       |  |  |  |  |  |  |  |
| Betalas av                                                           | Smålands Innebandyförbund                                                                                            |                                                                                |  |  |  |  |  |  |  |
| Arvode                                                               | 610,00 kr                                                                                                    |                                                                                |  |  |  |  |  |  |  |
| Reseersättning<br>(Mil)                                              | 6 á 28 kr = 224,00 kr                                                                                                |                                                                                |  |  |  |  |  |  |  |
| Restidsersättning                                                    | 0,00 kr                                                                                                    | 90,00                                                                          |  |  |  |  |  |  |  |
| Övrigt                                                               | 0,00 kr                                                                                                    |                                                                                |  |  |  |  |  |  |  |
| Kommentar                                                            | 0                                                                                                    | Förenings kommenater:<br>kortaste vägen är 3 mil tor, ingen resetidsersättning |  |  |  |  |  |  |  |
| Summa                                                                | 834,00 kr                                                                                                    | 924,00                                                                         |  |  |  |  |  |  |  |
| Status                                                               | <b>Justerad</b><br>Begäran skickades 2017-03-08 15:24<br>Begäran justerades 2017-03-08 15:25 av Thomas K:h Andersson |                                                                                |  |  |  |  |  |  |  |
| Personliga uppgif                                                    | ter                                                                                                    |                                                                                |  |  |  |  |  |  |  |
| Thomas K:h Andersso<br>Kontonr inkl clearingr<br>Mer uppgifter/Ändra | on, JÖNKÖPING, 0708-95 45 34<br>ar 0123 456 789                                                                      |                                                                                |  |  |  |  |  |  |  |
| Uppdatera Godkänn Kvittera Skriv ut Kvitto                           |                                                                                                    |                                                                                |  |  |  |  |  |  |  |

#### Anser du att föreningen har rätt

1. Klickar på Godkänn-knappen.

#### Tycker du att det är fel

- 1. Fyll i ditt värde och skriv kommentaren.
- 2. Klicka på uppdatera.
- 3. En ny begäran skickas.

#### Kvittera betalningen

När föreningen eller Förbundet gjort betalningen ändras statusen på uppdraget till Betald.

| 0                        |                         |                                     |             |                                           |                              |           |              |     |              |             |        |                |           |           |
|--------------------------|-------------------------|-------------------------------------|-------------|-------------------------------------------|------------------------------|-----------|--------------|-----|--------------|-------------|--------|----------------|-----------|-----------|
| Matc                     | her fr.o.n              | n 2017-01                           | -26         |                                           |                              |           |              |     |              |             |        |                |           |           |
| Matcher t.o.m 2017-03-09 |                         |                                     |             |                                           |                              |           |              |     |              |             |        |                |           |           |
| Status (Alla)            |                         |                                     |             |                                           |                              |           |              |     |              |             |        |                |           |           |
| Visa                     | Visa endast betalda 🛛 🗸 |                                     |             |                                           |                              |           |              |     |              |             |        |                |           |           |
|                          | c:                      |                                     |             |                                           |                              |           |              |     |              |             |        |                |           |           |
|                          | Sok                     |                                     |             |                                           |                              |           |              |     |              |             |        |                |           |           |
| Anta                     | l uppdrag               | J: 3                                |             |                                           |                              |           |              |     |              |             |        |                |           |           |
|                          | 🛆 Tid                   | Tävling                             | MatchNr     | Match                                     | Utbetalas av                 | Ort       | Arvode       | Mil | Milers.      | Restid      | Övrigt | Summa          | Kommentar | Status    |
|                          | 2017-<br>02-12          | Pojkar Norra<br>(00) Röd<br>Grupp 1 | 141450101   | Gränna AIS - Jönköping<br>IBK Ungdom (00) | Smålands<br>Innebandyförbund | Gränna    | 440,00<br>kr | 8   | 224,00<br>kr | 90,00<br>kr |        | 754,00 kr      | <b>à</b>  | Betald    |
|                          | 2017-<br>02-21          | Herrar Division<br>4 Norra          | 142401158   | Gränna AIS<br>B - Hovslätts IK B          | Smålands<br>Innebandyförbund | Gränna    | 610,00<br>kr | 8   | 224,00<br>kr |             |        | 834,00 kr      | È         | Kvitterad |
|                          | 2017-<br>02-24          | Herrar Division<br>2                | 142200119   | Gränna AIS - Vetlanda<br>IBF              | Gränna AIS                   | Gränna    | 750,00<br>kr | 12  | 336,00<br>kr |             |        | 1.086,00<br>kr |           | Betald    |
|                          | Kvittera                | Excelf                              | fil - lista | Excelfil - sammanstä                      | llning/Underlag Skat         | tteverket |              |     |              |             |        |                |           |           |

- 1. Välj datumintervall
- 2. Markera Visa endast betalda för kortare lista.
- 3. Jämfört mot bankkontot och markera de uppdrag som du fått betalt.

#### Skriv ut Underlag till Skatteverket

Varje år ska kontrolluppgifter rapporteras till Skatteverket och via iBIS får du en sammanställning direkt.

| Arkiv Uppdrag                                                                                                    |                                        |                              |                       |                      |                 |        |                             |                              |                        |
|----------------------------------------------------------------------------------------------------|----------------------------------------|------------------------------|-----------------------|----------------------|-----------------|--------|-----------------------------|------------------------------|------------------------|
| Uppdrag Återbud Ersättning                                                                                                    |                                        |                              |                       |                      |                 |        |                             |                              |                        |
| Ø         Matcher fr.o.m       2016-01-26         Matcher t.o.m       2017-03-09         Status       (Alla)         Visa endast betalda       ✓         Sök       Antal uppdragg 1 |                                        |                              |                       |                      |                 |        |                             |                              |                        |
| A Tid Täyling Match                                                                                                    | Ne Match                               | lithetalas av                | Ort                   | Arvode N             | Ail Milors      | Restid | Övrigt Sumr                 | na Komme                     | ntar Status            |
| 2017-02- Herrar Division 14240<br>21 4 Norra                                                                                                    | )1158 Gränna AIS<br>B - Hovslätts IK B | Smålands<br>Innebandyförbund | Gränna                | 610,00 1<br>kr       | .0 280,00<br>kr | RESCIO | 890,0<br>kr                 | 0                            | Betald                 |
| Kvittera Excelfil - lista                                                                                                    | Excelfil - sammanstä                   | Ilning/Underlag Skattev      | erket                 |                      |                 |        | 0                           | u .                          |                        |
| Avser 2017-01-262017-03-09                                                                                                    | · <b>i</b>                             |                              |                       | <b>H</b> .           | -               |        |                             |                              | •                      |
| Utbetalare                                                                                                    | Antal Arvode<br>Uppdrag                | MII Milersättning            | Restids-<br>ersättnir | Ovriga<br>ng Tilläga | Summa           | Mi     | ilersättning M<br>attefri S | ilersättning<br>kattepliktig | Summa<br>Skattepliktig |
| Smålands Innebandyförbund                                                                                                    | 1 61                                   | 10 10 28                     | 0                     | 0 55                 | 0               | 890    | 185                         | 95                           | 705                    |
| Totalt                                                                                                    | 1 61                                   | 10 10 28                     | 0                     | 0                    | 0               | 890    | 185                         | 95                           | 705                    |
|                                                                                                    |                                        |                              |                       |                      |                 |        |                             |                              |                        |

- 1. Välj rätt datumintervall
- 2. Välj endast betalda eller Kvitterade (om du har kvitterat uppdragen för egen del)
- 3. Klicka på Sammanställning/underlag Skatteverket.

Manual 2017-12-27

## Anmälan av bestraffningsärenden

Från säsongen 2015/16 hanteras alla bestraffnings- och disciplinärenden av Svenska Innebandyförbundet. Anmälan till bestraffning görs via domarklienten i iBIS.

Har du frågor kring din anmälan kontakta <u>disciplin@innebandy.se</u> eller 08-5142 7400.

#### Skapa en anmälan

- 1. Logga in på din domarklient.
- 2. Välj matchen du ska göra en anmälan i.
- 3. Klicka på fliken Matchtrupp.
  - a. Klicka på "Skapa anmälan" på spelaren eller ledaren du/ni ska anmäla.

| Match - Borås IBF - FC Helsingborg    |     |     |         |           |              |          |                      |                                        |  |  |
|---------------------------------------|-----|-----|---------|-----------|--------------|----------|----------------------|----------------------------------------|--|--|
| Uppgift                               | ter | ſ   | Domare  | Resultat  | Matchprotoko | n de la  | Matchtrupp           |                                        |  |  |
| 0                                     |     |     |         |           |              |          |                      |                                        |  |  |
|                                       |     |     |         |           |              |          |                      |                                        |  |  |
| Spelarförteckning hemmalag, Borås IBF |     |     |         |           |              |          |                      |                                        |  |  |
| Antal spelare i truppen: 12           |     |     |         |           |              |          |                      |                                        |  |  |
| Pos                                   | Nr  | Кар | Förnamn | Efternamn | Personnummer | Licens   |                      | Anmälan                                |  |  |
| MV 🗸                                  | 79  |     |         |           |              | Betald   |                      | Anmälan finns <mark>Redig</mark> e     |  |  |
| F 🗸                                   | 12  |     |         |           |              | Betald ( | Rydboholms SK) D-lie | ens Anmälan finns <mark>Redig</mark> e |  |  |

4. Fyll i uppgifterna i blanketten så noggrant som möjligt.

| OBS! Inget match                                               | straff 3 har bokfört    | s på den valda spe | laren!                                               |                        |  |  |  |  |
|----------------------------------------------------------------|-------------------------|--------------------|------------------------------------------------------|------------------------|--|--|--|--|
| 0                                                              |                         |                    |                                                      |                        |  |  |  |  |
| Anmälan 🕬                                                      | The second second       |                    |                                                      |                        |  |  |  |  |
| Matchdatum<br>Matchnr                                          | 2017-09-19<br>143100128 | Tävling<br>Match   | Träningsmatcher Herrar<br>Borås IBF - FC Helsingborg |                        |  |  |  |  |
| Anmäld                                                         | Charge calling and (    | Född               | 20.00                                                |                        |  |  |  |  |
| Spelare Le                                                     | edare Ovrig             |                    |                                                      |                        |  |  |  |  |
| Anmälare                                                       | Thomas K:h<br>Andersson | Anmälningstid      | 2017-12-27 14:25 (Uppdaterad 2017-12-27 14:29)       |                        |  |  |  |  |
| Svara på följande frågor i den mån de är relevanta för anmälan |                         |                    |                                                      |                        |  |  |  |  |
| 1. Mot vem rikta                                               | ades förseelsen?        |                    |                                                      | 🗹 Domare 🗌 Spelare     |  |  |  |  |
|                                                                |                         |                    |                                                      | Övr Funktionär 🗌 Annan |  |  |  |  |
| 2. Var bollen i s                                              | pel vid förseelsen?     |                    |                                                      | 🗹 Ja 🗌 Nej             |  |  |  |  |
| 3. Uppstod förse                                               | eelsen vid ett speln    | noment nära bollen | ?                                                    | 🗹 Ja 🗌 Nej             |  |  |  |  |
| 4. Var den utvis<br>beskrivning                                | ade provocerad inn      | an förseelsen? Om  | ja, ge en kort                                       | ☑ Ja □ Nej<br>4 txt    |  |  |  |  |
|                                                                |                         |                    |                                                      |                        |  |  |  |  |

#### OBS!

Det är viktigt att förseelsen beskrivs så noggrant som möjligt. Anmälningstexten ska innehålla en tydlig uppgift om den förseelse som anses vara begången och de närmare omständigheterna rörande det inträffade samt den bevisning som åberopas. Är du osäker hur du ska formulera dig föreslår vi att du ska skriva texten i ett Word-dokument innan och klistra in den.

- 5. När du är klar med anmälan klicka på Skicka in eller Uppdatera.
- 6. Du kan ändra i din anmälan fram till att handläggaren på Svenska IBF har påbörjat och låst ärendet.

Du kan följa statusen på dina anmälningar under fliken Ärenden.